# 公式アプリ「JAPURI」について

日本マスターズ水泳協会公式アプリ「JAPURI」は登録されましたでしょうか? このアプリは、主催大会の出場する種目(リレー含む)の組・レーンおよび 競技予定時間が表示され、また、現在競技を行っている種目・組や招集を

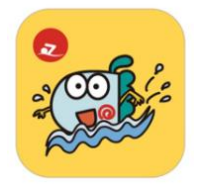

行っている種目・組を確認することができます。競技終了後は、出場した種目の JAPURI(ジャプリ) ランキング確認も可能です。

参加大会情報だけでなく、大会に関する情報(例えば異常気象等による大会開始時間変更や中止 など)」をアプリ通知で重要なお知らせ等を確認することができます。アプリはさらにバージョンア ップを実施し、トップ画面を個人でカスタマイズしたり、「ジャンボウポイント」検索機能も備え、 順次バージョンアップしております。

多くの皆様にこのアプリをご活用いただきマスターズライフの一助となればと思います。アプリ 登録方法については、以下ご確認の上、アプリ登録をお願いします。

なお、ご不明な点等ございましたら、協会までお問い合わせください。

| アプリ「JAPURI」ヘログインするためには、 |                                      |  |  |
|-------------------------|--------------------------------------|--|--|
|                         | 必ず協会ホームページ「会員ページログイン」設定が必須です。        |  |  |
| <b>ETZ+</b> 1           |                                      |  |  |
| ■罢で9! <                 | 、アノリーJAPURI」 登録にめにって >               |  |  |
| 協会ホー                    | ·ムページから「会員ページログイン」は完了していますか?         |  |  |
| 「は い」の方                 | 会員ページログインパスワードで「JAPURI」にログインできます。    |  |  |
|                         | パスワードをお忘れの方は、会員ログインページの「パスワードを忘れた    |  |  |
|                         | 方はこちら」をクリック後、パスワードの再設定をお願いします。       |  |  |
| 「いいえ」の方                 | 仮パスワードが必要です。仮パスワードが分かる方は、会員ログインを行    |  |  |
|                         | い、パスワードの設定を行ってください。                  |  |  |
|                         | 仮パスワードが不明な方は、チーム責任者にご確認ください。         |  |  |
|                         | ※チーム責任者の方へ                           |  |  |
|                         | チーム責任者でログインすると、チーム情報所属メンバーー覧にて       |  |  |
|                         | 「仮パスワード」を確認できますのでお伝えください。            |  |  |
|                         |                                      |  |  |
| 会員ページで設定し               | たパスワード(仮パスワードでは不可)が、アプリ「JAPURI」ログインに |  |  |
| 必要なデータとなり               | ます。                                  |  |  |

# [アプリ取り扱い説明]

1.インストール

以下の QR コードよりアプリのインストールをお願いします。

<スマホが iOS の方>

アイフォンというスマホです。

<スマホが Android の方> アイフォン以外のスマホです。

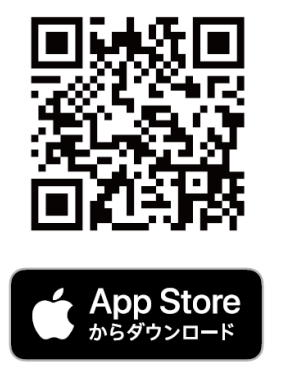

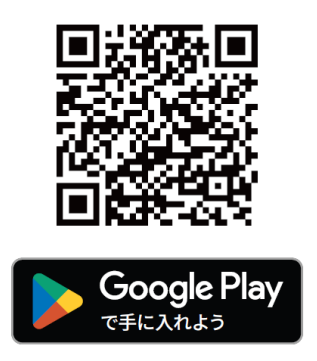

2.ログイン

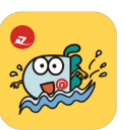

1

2

アプリダウンロードが完了すると、左のアプリが画面に表示されます。アプリをタップ (押す)すると、ログインページが開きます。(下記画像参照) 協会ホームページの「会員ページ」ログイン時に使用する個人 ID またはメールアドレ スとパスワードを入力してください。

# <ログイン画面>

ログインします。

パスワード

코 日本マスターズ水泳協会

パスワードをお忘れですか?

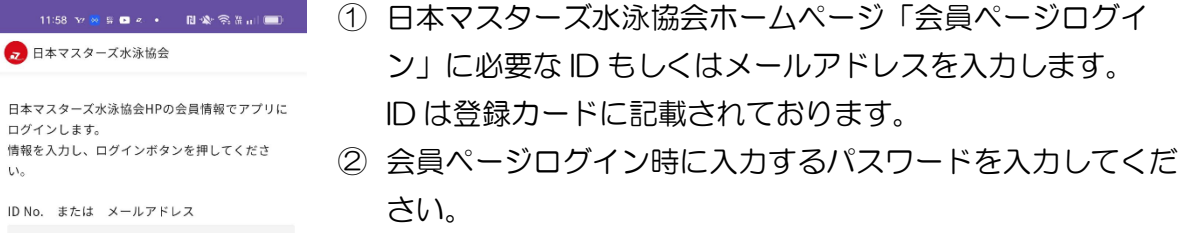

パスワードが不明な場合は、上記記載の重要です!を参照く ださい。

#### <重要> iOS(アイフォン)のスマホをご利用の方へ

アプリ初回起動時に、「JAPURI」は通知を送信します。よろ しいですか?」というメッセージが表示されます。(右画面参照) 表示されましたら「許可」を選択ください。

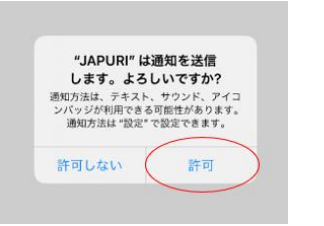

| <トップページ>                            | <大会情報>                                       | <出場種目>                                  |  |
|-------------------------------------|----------------------------------------------|-----------------------------------------|--|
| 🧕 日本マスターズ水泳協会 🚯 🚺 🖨                 | 13:41 all 46 📼                               | 13:52 ul 46 🔳                           |  |
| ※表示項目が未設定です。<br>以下ボタンより設定して下さい。     | 大会情報                                         | く 出場予定の大会 🏘                             |  |
| 木一ム画面設定                             | 山場下走り入去 過去の山場入去                              | ジャパンマスターズ2024                           |  |
|                                     | ジャパンマスターズ2024                                | 会場                                      |  |
|                                     | ·馬作口 · 2024年07月03日(水)                        | 東京アクアティクスセンター                           |  |
|                                     |                                              | 開催期間                                    |  |
|                                     | ジャパンマスターズ2024 ><br>廃催日:2024年07月04日(木)        | 2024年07月03日(水)~2024年07月07日(日)           |  |
|                                     |                                              | 出場種目                                    |  |
|                                     |                                              | No.7 女子 200m 自由形<br>11組/4レーン/予定時刻 09:39 |  |
|                                     | ジャパンマスターズ2024 ><br>既催日:2024年07月05日(金)        | 特設サイトを表示 🖸                              |  |
|                                     | <b>ジャパンマスターズ2024</b> ><br>既催日:2024年07月06日(土) | ランキングサイトを表示 び                           |  |
| ★ <u>本</u> ○ 三<br>★-▲ 大会部 大きモー メニュー |                                              | ☆ ○ ○ ○ ○ ○ ○ ○ ○ ○ ○ ○ ○ ○ ○ ○ ○ ○     |  |
| ーム画面の設定案内が                          | チーム対抗に出場する日程が                                | 出場する日程をタップす                             |  |
| 示されます。「4、ホート                        | 表示されます。                                      | その日に出場する種目の                             |  |
|                                     |                                              |                                         |  |

設定ください。

<大会通知>

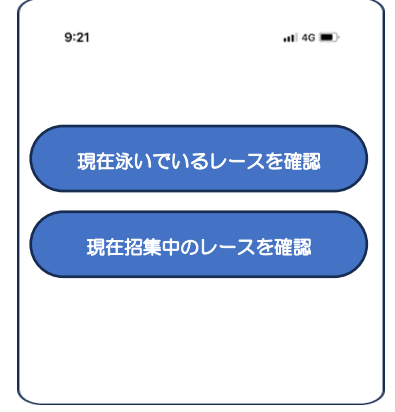

大会当日以外は、「本日出場予定の大会はありません」と表示さ れます。大会当日は、「現在泳いでいるレースを確認」「現在招集中 のレースを確認」が表示されます。

「現在泳いでいるレースを確認」を押すと…

ボタン操作した時間に行われているレース種目および組を表示 「現在招集中のレースを確認」を押すと…

ボタン操作した時間に行われている招集の種目および組を表示 ※ご注意

通信回線状況等により遅れが発生する場合がございます。

# <メッセージ>

大会主催者よりからメッセージを受け取ることができます。
スマホに「重要なメッセージがあります」という通知が届きます。
① アプリ「JARURI」を開き、最下段にあるメッセージを選択。
(右画像の下赤〇部)
② メッセージー覧が開きますので、内容をご確認ください。
なお、送信対象者は、該当する大会に参加する選手および

チーム責任者(協会ヘチーム責任者として登録している方)となります。

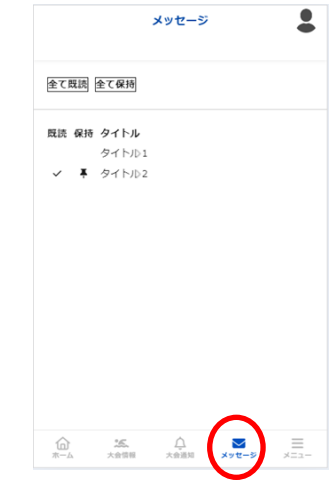

この他にも、「メニュー」から、登録カードの表示や「ジャンボウポイント」確認することが できます。また、過去大会記録(2016年~)の閲覧も可能です。

「JAPURI」の使用方法等で困っていることやよくわからないなどありましたら、「JAPURI コーナー」を設置(2F大会受付付近)していますので、お越しください。

### 4. ホーム画面設定方法

①ログインすると以下の表示がでてきます。 ②「ホーム画面表示項目」をタップすると以下の画 面が表示されます。

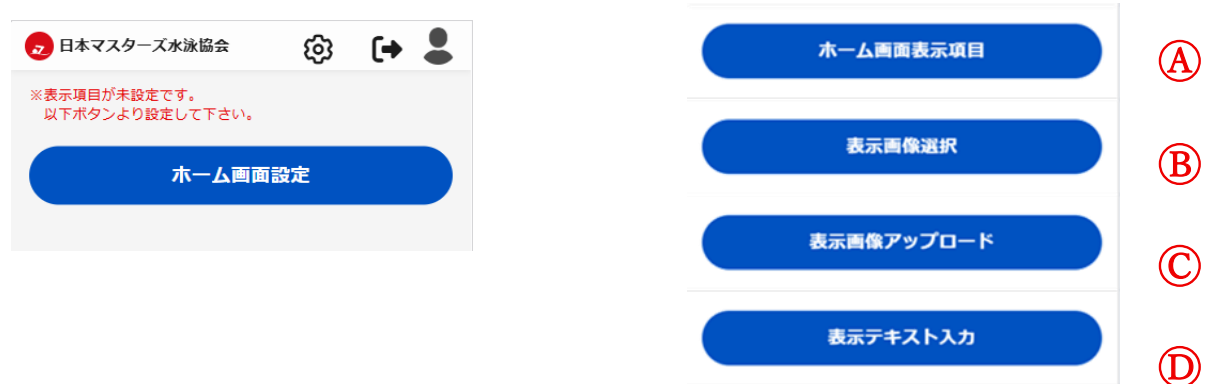

③まずは、@をタップしてトップ画面に表示する項目を設定しましょう!

トップ画面に表示する項目が表示されますので、2つまで選択して「保存」をタップします。

| < 木一厶画面表示項目                                   | ・ベストタイム                    |
|-----------------------------------------------|----------------------------|
|                                               | 年齢区分・距離・種目を設定することでベストタイム   |
| 保存                                            | が表示(生涯ベストも選択可能)            |
|                                               | <ul> <li>入力テキスト</li> </ul> |
| <ul> <li>人力テキ人ト</li> <li>ジャンボウポイント</li> </ul> | 自身の目標などトップ画面に表示したいコメントを表示  |
| ※ホーム画面表示項目は2つまで選択可能です。                        | ・ジャンボウポイント                 |
|                                               | ワールドポイント、ナショナル累計ポイントと順位を表示 |

※各項目の詳細については、⑤を確認ください。

## ④ホーム画面画像を選択してみよう!

1)ジャンボウオリジナルイラストを選択する場合は、②-®「表示画面選択」をタップします。

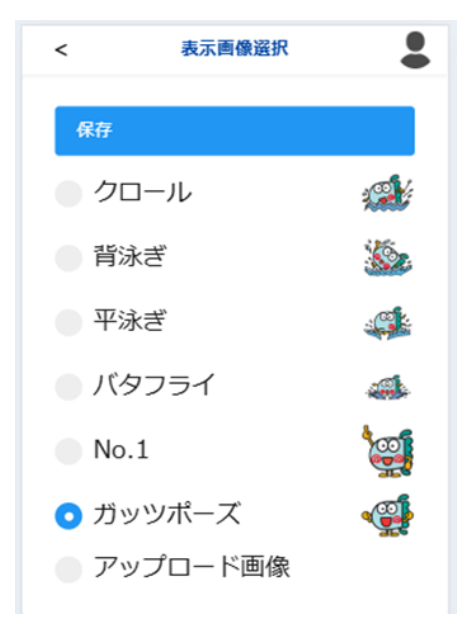

左画像に表示されているジャンボウの好きなイラストを 選択、保存してください。

※ご自身がお持ちの画面を表示させたい場合、④-2) の操作を先に行い、「アップロード画像」を選択してく ださい。

2)ご自身が持っている画像を選択する場合、②一©「表示画像アップロード」をタップしてくだ さい。

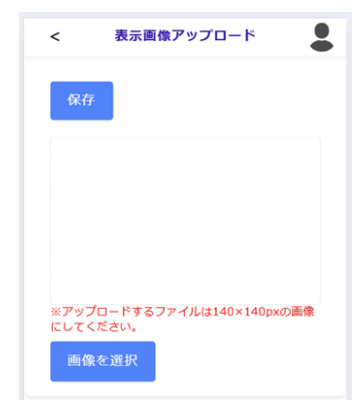

トップに表示したい画像を選択し保存したあとに、 ④-1)「アップロード画面」を選択してください。

- ⑤トップ画面表示項目の詳細について
- 1) ベストタイムを選択した場合

|    | 種目    |  |  |
|----|-------|--|--|
|    | 距離    |  |  |
|    | 年齡区分  |  |  |
|    | 水路    |  |  |
|    |       |  |  |
| 9  | イム表示: |  |  |
| B  | 付:    |  |  |
| 大  | 会名:   |  |  |
| 숲: | 場:    |  |  |
|    |       |  |  |

- トップ画面に左画像が表示されます。種目・距離・年齢区分・水路を 選択すると、タイム・日付・大会名・会場が表示されます。 ※大会データ記録の更新は、1ヵ月に1回となります。 ※年齢区分にある「生涯」を選択すると、2016年度以降の公認記 録のベストタイムを表示します。
- 2)入力テキストを選択した場合

| <   | 表示テキスト入力 |  |
|-----|----------|--|
| 保存  |          |  |
| 226 | ニテキストを入力 |  |
|     |          |  |
|     |          |  |

フリースペースとなります。 今シーズンの目標など入力して活用いただけます。 入力後、保存をタップしてください。

3) ジャンボウポイントを選択した場合

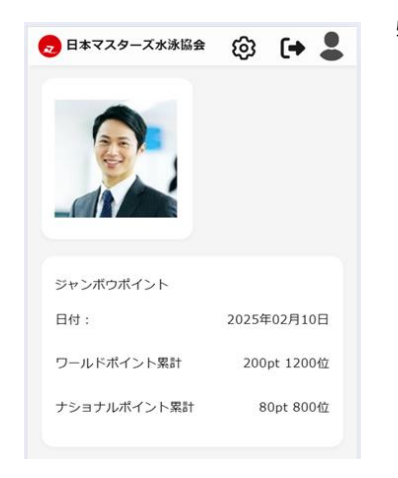

特段の設定等は不要です。

トップ画面に左画像のように表示されます。

表示内容

- ・ジャンボウポイント情報更新日付
- ・ワールドポイント数および順位
- ・ナショナルポイント累計数および順位
   ※ジャンボウポイントは月1回の更新となります。

以上でホーム画面の設定は終了です。